## ライセンスプロテクタのドライバインストールについて

2017 年 10 月よりリリースされている PS/5 システムライセンスプロテクタ用ドライバ「Sentinel Protection Installer 7.6.9」をインストールすると、ライセンスプロテクタが認識できない現象が発生する場合があります。

| PS System    | ×                                                             |
|--------------|---------------------------------------------------------------|
| $\bigotimes$ | プロテクタ用ドライバがインストールされていないか、正しくインストールされてい<br>ない可能性があります。起動できません。 |
|              | ОК                                                            |

このメッセージは「Sentinel Protection Installer 7.6.9」から PS/5 システムで必要なドライバが初期設定の状態で インストールされない設定に変更されたことが原因となります。

インストール時に以下の手順にてこの現象を回避することが可能になります。

## 「Sentinel Protection Installer 7.6.9」インストール手順

1. ライセンスプロテクタ用ドライバのインストーラ「Sentinel Protection Installer 7.6.9.exe」をダブルクリックします。 ※必ず、インストール時に USB ポートからライセンスプロテクタを外してください。

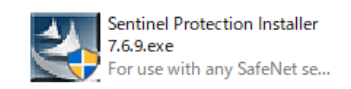

2. 「InstallShield Wizard」画面が表示されますので、「Next」ボタンをクリックします。

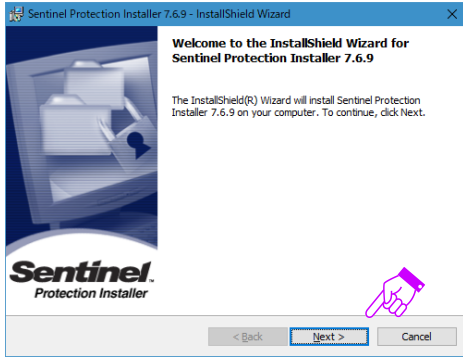

3. 「Lisence Agreement」画面が表示されます。「I accept the terms in the lisence agreement」を選択し、「Next」をクリックします。

| 😸 Sentinel Protection Installer 7.6.9 - InstallShield Wizard                                                                                                    | ×                         |
|----------------------------------------------------------------------------------------------------|---------------------------|
| License Agreement Please read the following license agreement carefully. Protection In                                                                                                    | <b>nef</b> .<br>Installer |
| License Grant/Warranty for Software                                                                                                    | ^                         |
| This License describes limited rights granted by SafeNet, Inc. and/or one of<br>subsidiaries (such grantor, "Seller") to the Buyer.<br>A. The term "Software", as used herein, shall mean a program or program<br>consisting of machine readable logical instruction and tables of information<br>designed as libraries or drivers to work in conjunction with Seller's Sentinel<br>Keys (Products). Thit et all Software fumished to Buyer hereunder shall | 'its<br>ms                |
| I accept the terms in the license agreement     Or go not accept the terms in the license agreement     InstallShield                                                                                                    | nt                        |
| < Back Next > Can                                                                                                    | icel                      |

4. 「Setup Type」画面が表示されます。「Custom」を選択し、「Next」ボタンをクリックします。

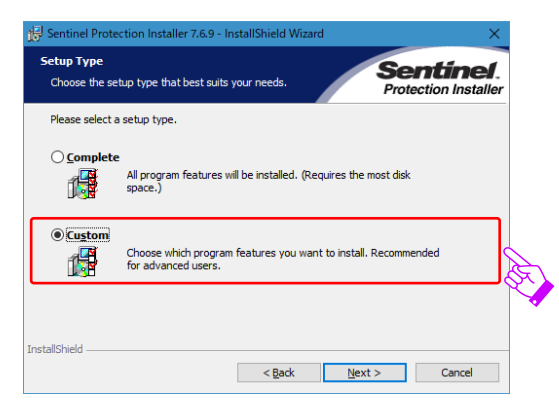

5. 「Custom Setup」が画面が表示されます。「Parallel Driver」に「×」が表示されてインストールされない設定に なっていますので、「×」をクリックし、「This feature will be installed on local hard drive」を選択して「Next」 ボタンをクリックします。

| 🛃 Sentinel Protection Installer 7.6.9 - InstallShield Wizard            | X Sentinel Protection Installer 7.6.9 - InstallShield Wizard                                                                                                    |
|-------------------------------------------------------------------------|----------------------------------------------------------------------------------------------------|
| Custom Setup<br>Select the program features you want installed.         | Custom Setup         Sentine           Istaller         Select the program features you want installed.         Protection Installed                                                                                                    |
| Cick on an icon in the list below to change how a feature is installed. | Click on an icon in the list below to change how a feature is installed.<br>Feature Description<br>Install its driver for use with the<br>Section Control System Drivers<br>This feature will be installed on local hard drive.<br>This feature will not be available.<br>(6) on<br>(6) on<br>(7) On<br>(7) On |
| nstall to:                                                              | Install to:                                                                                                    |
| stalishedSpaceCarCar                                                    | InstallShield InstallShield Idep Space < Back Next > Cancel                                                                                                    |

 ドライバのインストールが開始します。インストールが完了すると「InstallShield Wizard Completed」画面が 表示されたら完了ですので、「Finish」ボタンをクリックして終了します。 USB ポートにライセンスプロテクタを挿入し、PS/5 システムが起動できることを確認してください。

既に「Sentinel Protection Installer 7.6.9」をインストールし、PS/5 システムが起動できなくなっている場合は、 以下の手順で回避することが可能です。

## 起動できない場合の回避手順

1. Windows スタートボタンをクリックし、左端の「設定」ボタンをクリックします。

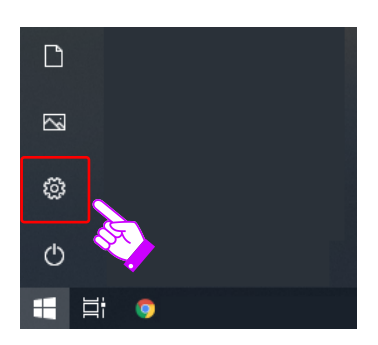

2. 「Windows の設定」画面が表示されます。「アプリ」をクリックします。

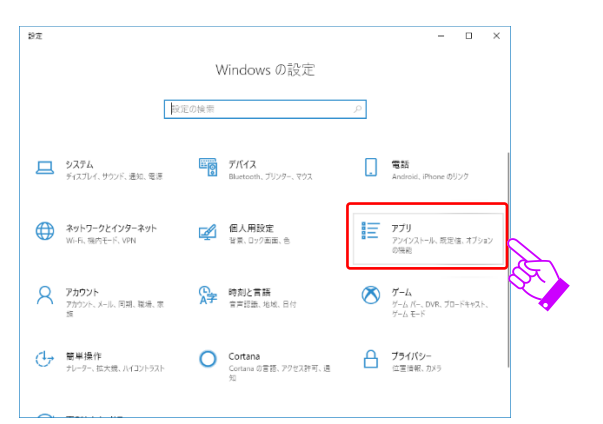

3. 「アプリと機能」画面が表示されます。インストールされている アプリケーションから「Sentinel Protection Installer 7.6.9」を探してクリックし、「変更」ボタンをクリックします。

| < 92             |                                     | - 0 ×         |
|------------------|-------------------------------------|---------------|
|                  | アプリと機能                              |               |
| 設定の検索            | A                                   |               |
| アプリ              |                                     |               |
| ■ アプリと機能         | Sentinel Protection Installer 7.6.9 | 5.10 MB       |
| ら 既定のアプリ         | 7.6.9                               |               |
| ロュ オフライン マップ     | 変更                                  | アンインストール      |
| lst Web サイト用のアプリ |                                     | Å             |
| コ ビデオの再生         |                                     | $\mathcal{X}$ |
| 〒 スタートアップ        |                                     | •             |
|                  |                                     |               |
|                  |                                     |               |
|                  |                                     |               |
|                  |                                     |               |

4. 「InstallShield Wizard」画面が表示されますので、「Next」ボタンをクリックすると「Program Maintenance」画面が 表示されます。「Modify」を選択して「Next」ボタンをクリックします。

| 😸 Sentinel Protection Installer 7.6.9 - InstallShield Wizard                                                                              | < | 🚼 Sentinel Prot                 | ection Installer 7.6.9 - InstallShield Wizard                                                         | ×         |   |
|----------------------------------------------------------------------------------------------------|---|---------------------------------|----------------------------------------------------------------------------------------------------|-----------|---|
| Welcome to the InstallShield Wizard for<br>Sentinel Protection Installer 7.6.9                                                            |   | Program Main<br>Modify, repair, | tenance<br>or remove the program.                                                                     | ntinel.   |   |
| The InstallShield(R) Waard wil allow you to modify, repair, or<br>remove Sentinel Protection Installer 7.6.9. To continue, click<br>Next. |   | <u>Modify</u>                   | Change which program features are installed. This option displa                                       | ays the   |   |
| Please close all other applications in use before you click Next.                                                                         |   |                                 | Custom Selection dialog in which you can change the way featu<br>installed.                           | ires are  | Ŕ |
|                                                                                                    |   | () Repair                       | Repair errors in the program. This option fixes missing or corrup<br>shortcuts, and registry entries. | ot files, |   |
| Sentinel.<br>Protection Installer                                                                                                    |   | ○ <u>R</u> emove                | Damous Cantinal Drotaction Toctallar 7.6.0 from your computer                                         |           |   |
| < Back Next > Cancel                                                                                                    |   | InstallShield                   | remere service receiver installer 7.0.5 from your computer.                                           |           |   |
|                                                                                                    |   | A 10 CARDO INCIG                | < <u>B</u> ack <u>N</u> ext >                                                                         | Cancel    |   |

5. 「Custom Setup」画面が表示されますので「Parallel Driver」をクリック、「This feature will be installed on local hard drive」を選択して「Next」ボタンをクリックするとインストールが開始します。インストール完了後、USB ポートに ライセンスプロテクタを挿入し、PS/5 システムが起動するのを確認します。

| Sentinel Protectio<br>Custom Setup<br>Select the program | n Installer 7.6.9 - InstallShield Wi<br>features you want installed.                                                                                   | Sentine<br>Protection Insta                                                                                                    | ×         |
|----------------------------------------------------------|----------------------------------------------------------------------------------------------------|----------------------------------------------------------------------------------------------------|-----------|
| ick on an icon in the                                    | list below to change how a feature i<br>el System Drivers<br>Parallel Driver<br>This feature will be installed on<br>This feature, and all subfeatures | is installed.  Feature Description  Install this driver for use with th Sentinel SuperFor or Sentinel  Iocal hard drive.  s, will be installed on local hard driv | ne<br>/e. |
| <u>.</u> ×                                               | This feature will not be available                                                                                                    | e.                                                                                                    |           |
| stall to:<br>stallShield                                 | Space < Back                                                                                                    | Next > Cancel                                                                                                    |           |